## 学堂云在线考试系统操作流程

一、考试注意事项

进入考试界面之后,请仔细阅读考试须知,避免误操作,本次考试启用在 线监考,请各位同学注意以下几点:

- 考前准备:准备一张近期免冠照片,照片尺寸建议 240\*240 像素, 照片格式可为 JPG、PNG、JPEG、BMP,照片大小<5M,照片底色无具体 要求,人像正立清晰,不得过度修饰,考前测试时按照要求上传至平台 (测试时上传成功的照片在正式考试时无需再次上传,也无法更换照 片),同时进行面部识别拍照(正式考试时会重新识别拍照);
- 环境要求:考试环境安静,无其他人在场,背景不会明显变化,光线明亮;
- 不可中断:考试过程中不能中断或暂停,否则考试倒计时会一直进行直 至提交,如意外中断考试,请尽快重新登录进入考试,并同时报备监考 老师;
- 窗口操作要求:考试前请关闭所有其它应用程序,勿切换考试窗口界面, 否则系统记录到您的异常行为,监考老师有权作废考试成绩;
- 5. 网络要求: 请确保网速正常, 网络环境稳定, 防止提交失败, 建议使用 有线网络;
- 动作要求:考试过程中,请保证面部清晰,禁止中途离开或者转头、低 头、遮挡脸部;
- 设备要求: 仅限电脑端答题,并带有摄像头,尽量使用 chrome、 firefox 高版本浏览器。电脑、手机确保电量充足、性能稳定、网络环 境好、数据流量充足,至少保证可连续使用 4 小时以上,满足考试期间 答题和视频需要。

二、在线考试具体操作流程

(一)登录课程学习平台

在电脑端浏览器复制下面的网址到浏览器: jzmu. yuketang. cn(请勿用 360 浏览器),点右上角登录,用绑定身份的微信扫码即可,进入学习平台

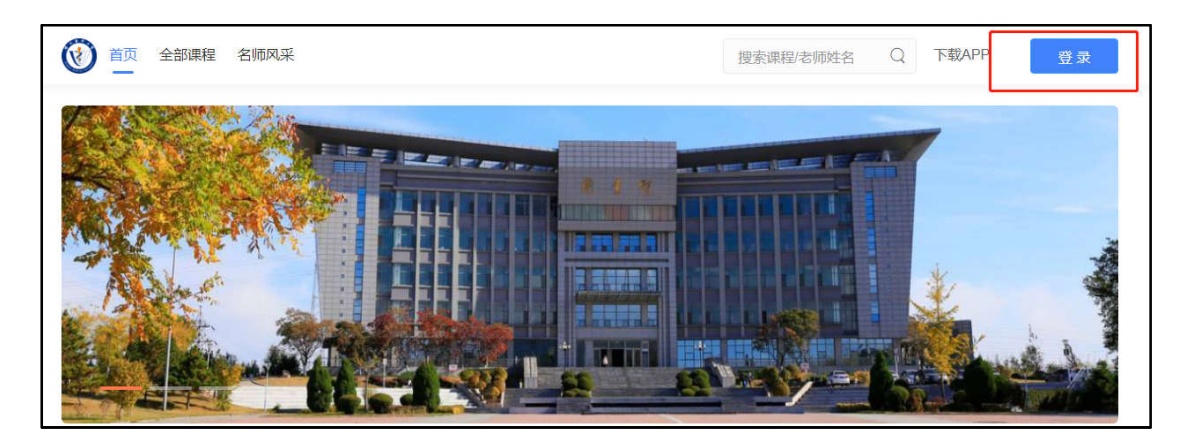

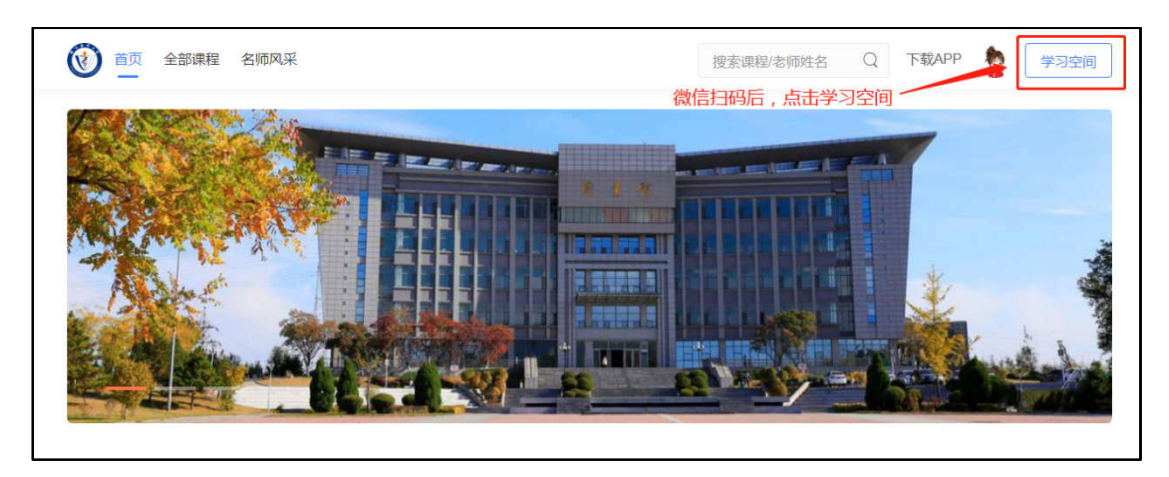

## (二) 查看试卷位置方法

电脑端登录平台后,找到标有"期末考试测试(全日制)"字样的班级,(此 班级用作考前测试)。如下图

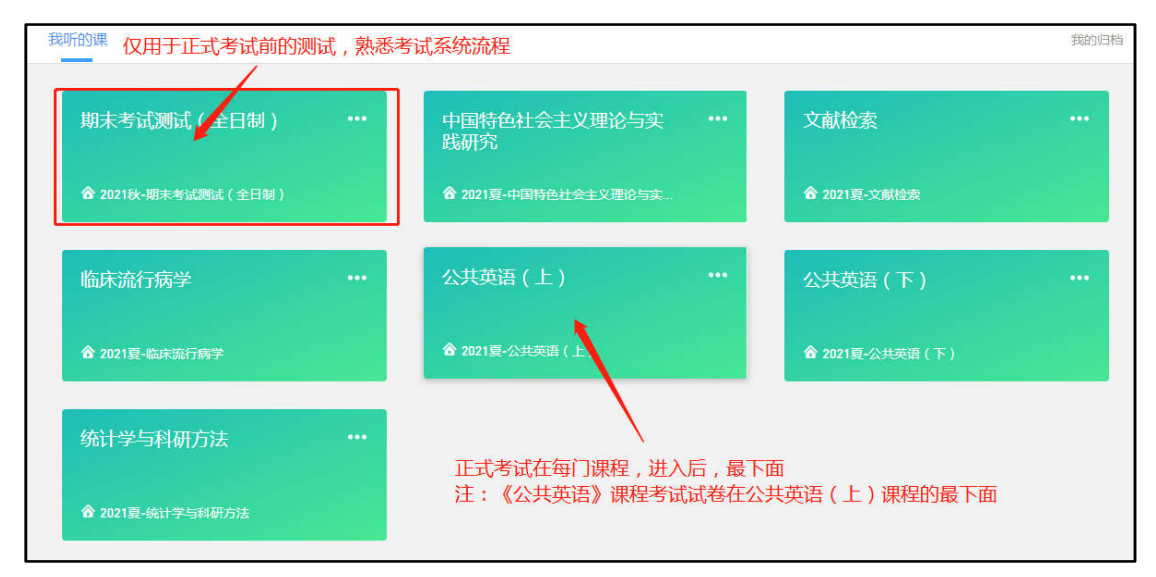

正式考试是在各门课程点击进入后,最下面会出现试卷。如下图:

| 教学内容          | 讨论区            | 公告   | 成绩的 | 单 | 成员管理            | 设置                            |   |
|---------------|----------------|------|-----|---|-----------------|-------------------------------|---|
|               | ÷.             |      | *   |   | Unit 1 Learnin  | Ig                            | + |
| Unit 2 Univer | sity           | (21) |     |   | Unit 2 Univers  | sity                          | + |
| Unit 3 Cultur | al Differences | 20   |     |   | Unit 3 Cultural | I Differences                 | + |
| Unit 4 Cities |                | 20   |     |   | Unit 4 Cities   |                               | + |
| Unit 5 Educa  | tion           | 20   |     |   | Unit 5 Educati  | lon                           | + |
| Unit 6 Manne  | ers            | 20   | U.  |   | Unit 6 Manner   | rs                            | + |
| Unit 7 Persor | nal Commu      | 20   | 11  |   | Unit 7 Persona  | al Communication              | + |
| Unit 8 Purpo  | se of Living   | (20) |     |   | Unit 8 Purpose  | e of Living                   | + |
| 期末考试(2        | 《共英语)          |      |     |   | 期末考试(公          | 共英语)                          | + |
| 添加章           |                |      | Y   | - | 📓 期末考试          | 式 ( 公共英语 ) <b>(</b> 登 监考) 日股布 |   |

1. 进入期末考试测试(全日制)班级后,点击左侧期末考试测试,进入考试界 面

2. 进入考试后,点击身份校验开始验证身份;

| + B                                     | oit- 8                               | 2 |
|-----------------------------------------|--------------------------------------|---|
| 考试                                      | 则试                                   |   |
| 考生》<br>相关:                              | 范90<br>印明                            |   |
| 100<br>1089#                            | 4                                    |   |
| 开始时间:2021-03-<br>触止时间:2021-03-<br>考试用时: | 16/10.38/圓順二<br>19/19.59/圓期五<br>45分钟 |   |
| 本次考试为在适应考<br>另份4                        | #先完成#份校验<br>2拾                       |   |

3. 按照要求上传近期免冠照片,点击下一步,进行身份验证;

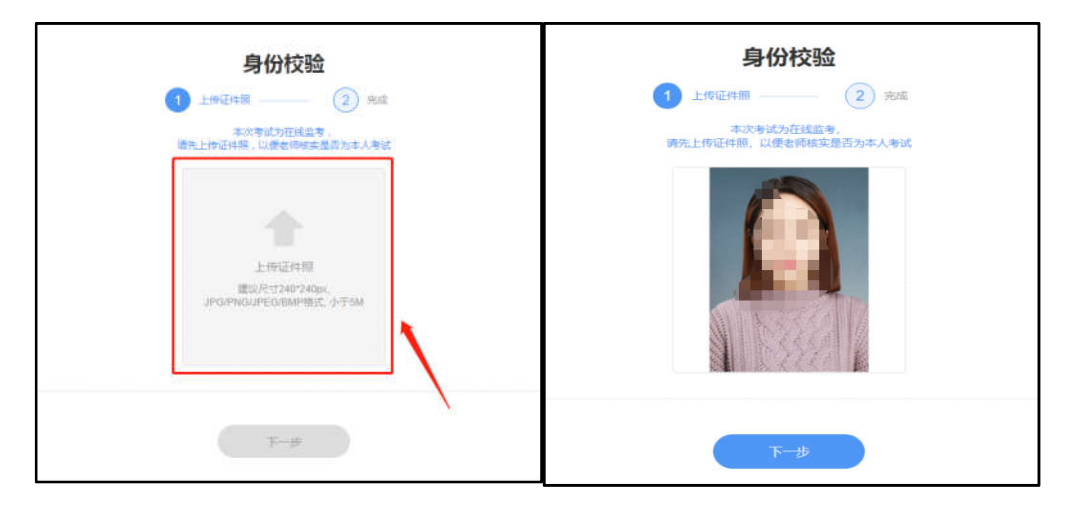

4. 点击右侧对话框,允许访问摄像头,点击拍照完成认证,点击进入考试

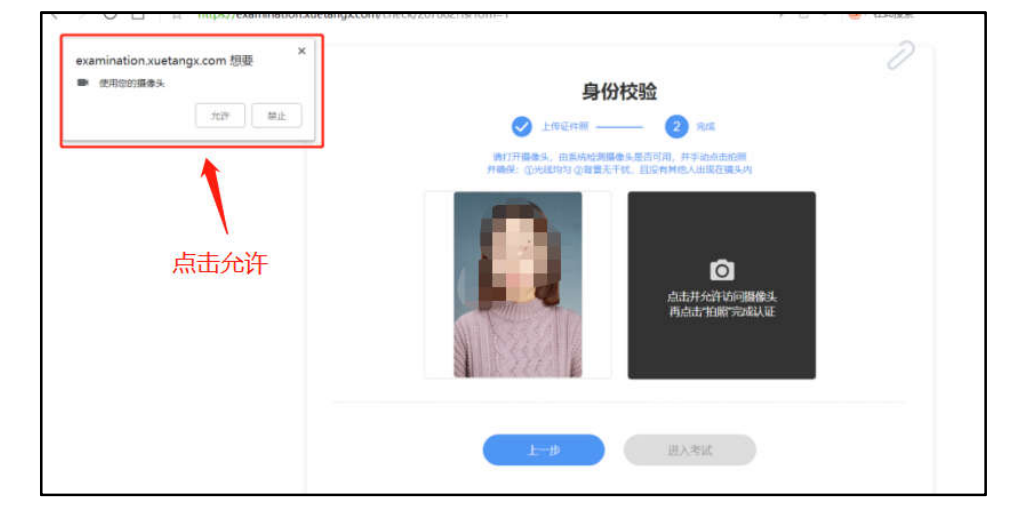

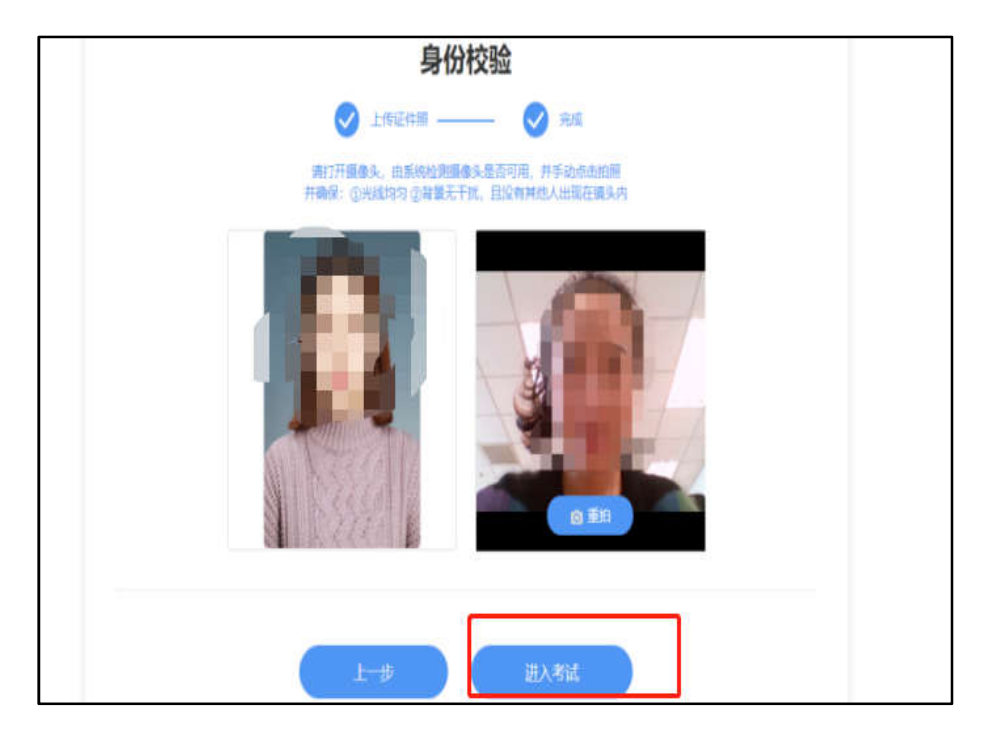

5. 验证完成后,点击开始答题,进入正式考试界面

6. 进入考试后,开始倒计时,右上角为考试剩余时间,左侧题号变蓝,为作答题目,白色为未作答,考试期间摄像头一直保持开启状态;

| 医学统计学结课考试 |                                       | 考试师 | 途 01:29:40 | <b>2</b> 4               |
|-----------|---------------------------------------|-----|------------|--------------------------|
| 展开 >>     | (B)                                   |     |            |                          |
| 3 /82 新   | © —                                   |     |            |                          |
|           | D                                     | 冱   | G∔B⊄       |                          |
|           | 蓝色:已作答状态                              | 1   | 161.43     |                          |
| 2         | 3.单选题 (19)                            | @ # | 夏保存成功      | 请保持背景无变化<br>且没有其他人出现在镜头内 |
|           | the second country of a second second |     |            |                          |
|           | (A)                                   |     |            |                          |
| 4         | в                                     |     |            |                          |
|           | ©                                     |     |            |                          |
| 5         | D                                     |     |            |                          |
| 6         | 白色:未作答状态                              |     |            |                          |
|           | 4.单选题 (19)                            |     |            |                          |
|           | -1/                                   |     |            |                          |

7. 考试试题为系统随机乱序抽取,每个人试卷都是不同的,请同学们仔细查看,认真阅读习题,避免漏答误答;

8. 规定时间内全部作答完成,仔细检查无误后,点击右上角提交试卷,完成该 课程考试。

| 221400203849  | *in* 01.22                                                         | 205 202             |
|---------------|--------------------------------------------------------------------|---------------------|
| art -<br>Borg | 不可伸近的最考。他()在中质量的分成本方面的符分加速调度然已如构급的不能将不能。他里这一种活动用于存住量影响<br>方面的象化 () |                     |
| 1             | A) way B) mercoan C) elemany and c) mercoan c) mercoan c) mercoan  |                     |
| *             | 18.単読紙 mm<br>TFM#本下稿子最強敗作地下!<br>(人) 市用<br>① MLK2会社<br>() ####      |                     |
| 000           | (D) interm                                                         | 10 M 10 M 10 M 10 M |

|            |                                                                                  |           | 0 |
|------------|----------------------------------------------------------------------------------|-----------|---|
|            | 测试                                                                               |           |   |
|            | 著生须知<br>智无说明                                                                     |           |   |
| /2<br>运管得分 | /2<br>MAXENX                                                                     | /2<br>未作答 |   |
|            | 开始时间:2020-11-09 / 13:20 / 星期一<br>截止时间:2020-11-13 / 00:00 / 星期五<br>考试限时: 1小时 30分钟 |           |   |
|            | 查看试卷                                                                             |           |   |